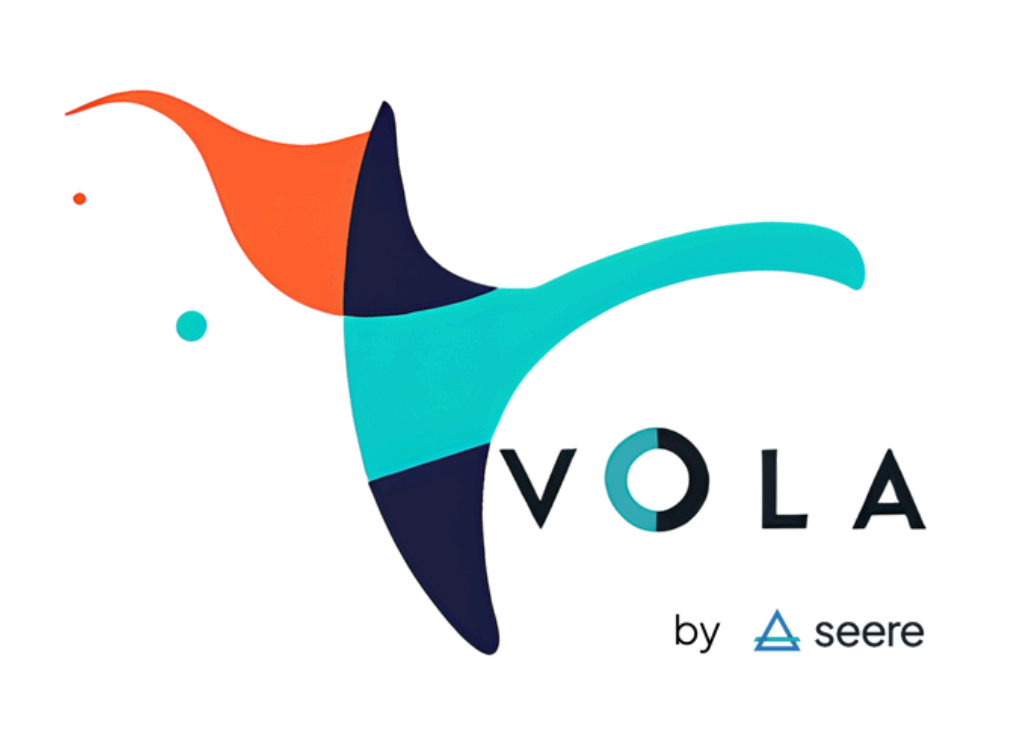

F[Y**STEP** 

# GUIDA ALL'USO APP "PROGETTO VOLA" CON FLYSTEP

Il manuale utente di FlyStep, questa guida e la lista degli esercizi si possono consultare inquadrando il **QR-CODE** presente sulla **barra TX** vicino al numero di serie

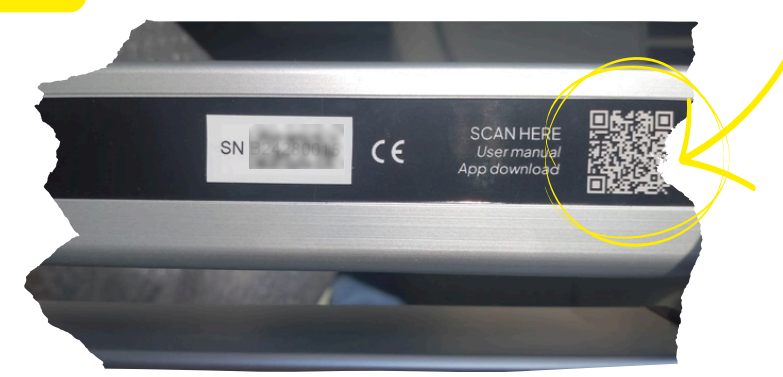

L'App Progetto Vola per FlyStep al momento è disponibile solo per Android

 $\Delta$  seere

### **Configurazione iniziale – MAIL**

Per mandare i dati alla tua mail ricorda di avere attivo

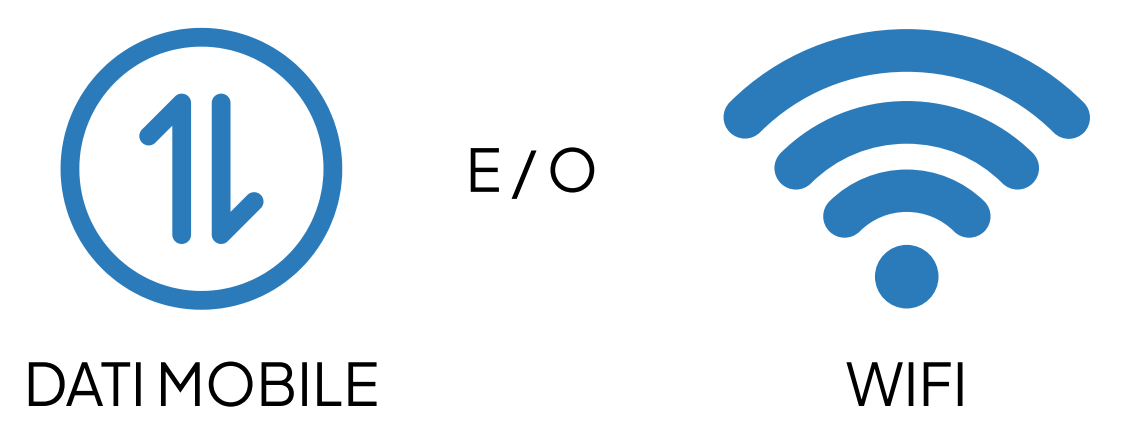

**Perchè bisogna attivare la trasmissione dati e/o il wifi?** Per poter inviare una email dallo smartphone è necessaria una connessione internet, che sia dai dati o dal WiFi. Se hai una connessione dati limitata, il WiFi è una scelta sicura: una mail da FlyStep in ogni caso non supera qualche KB di dati.

Mantieni attiva la trasmissione dati quando devi inviare i risultati dei test (vedi pag. 11)

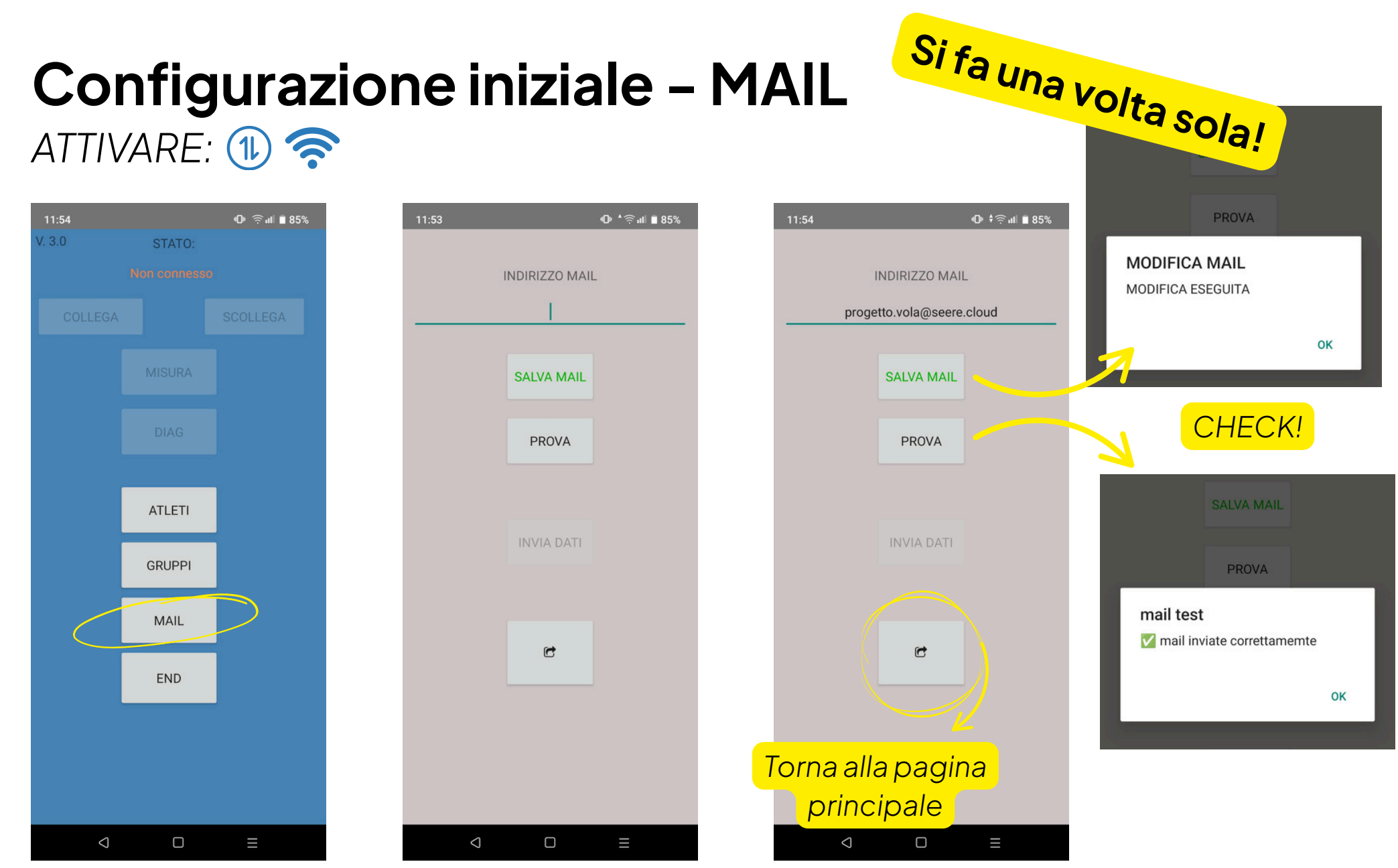

Immettere un indirizzo mail al quale si ha accesso per consultare i risultati

## **Configurazione iniziale – GRUPPI**

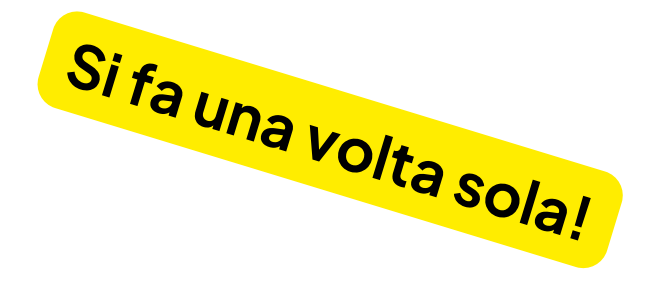

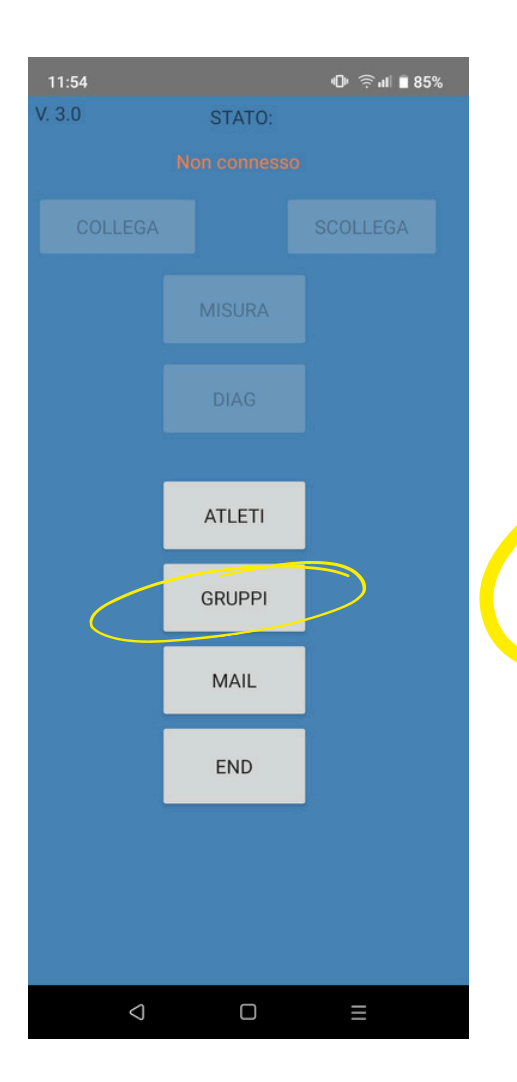

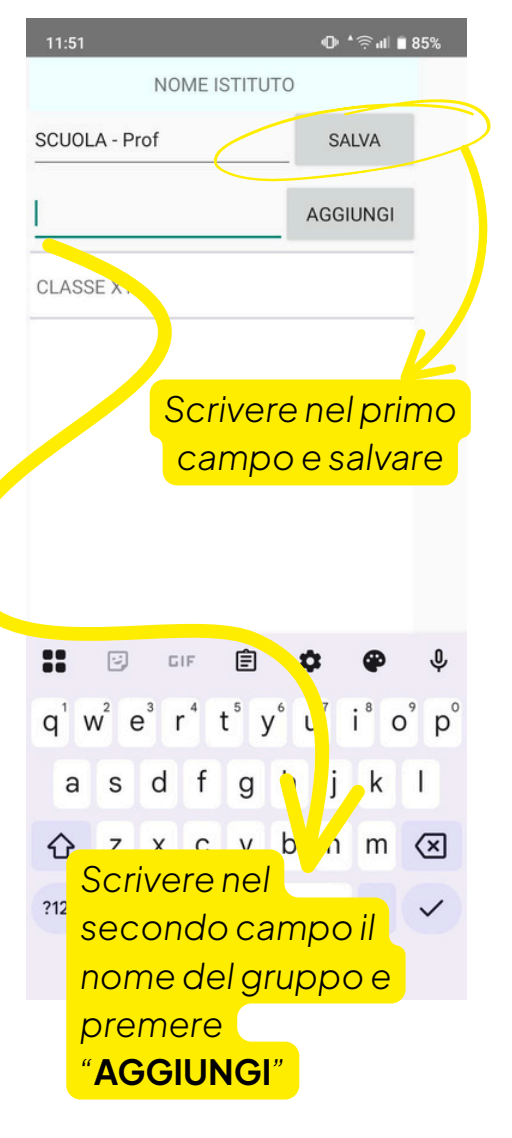

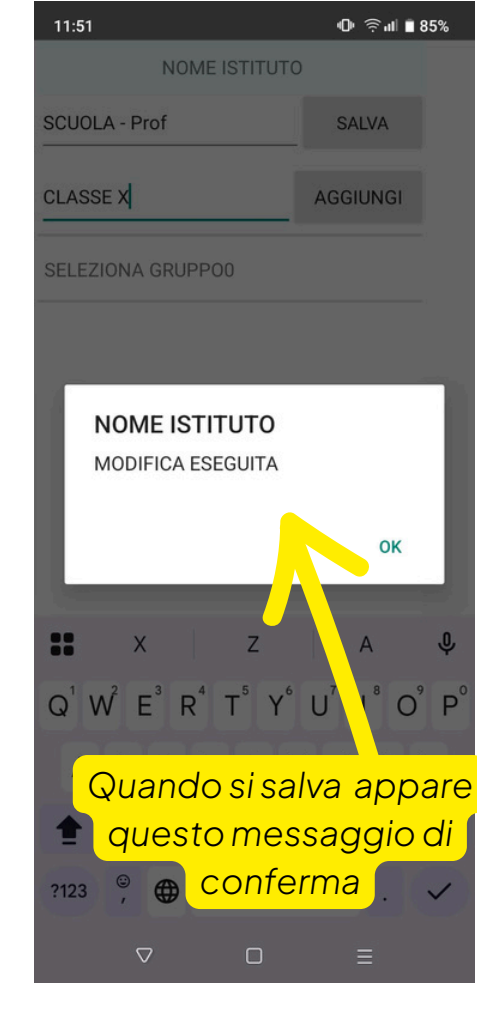

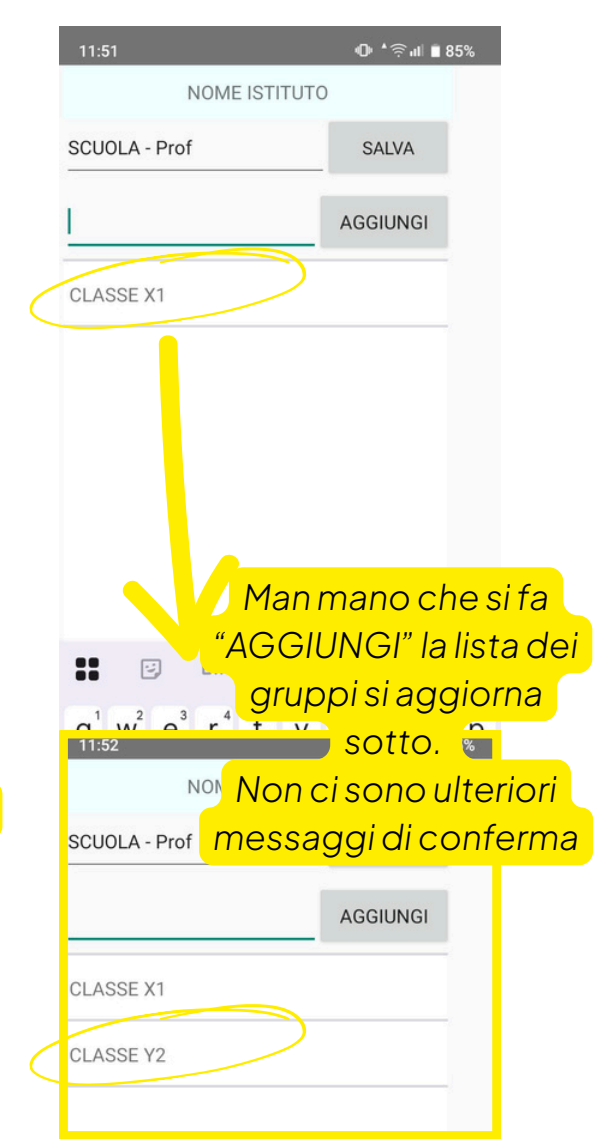

## **Configurazione iniziale – ATLETI**

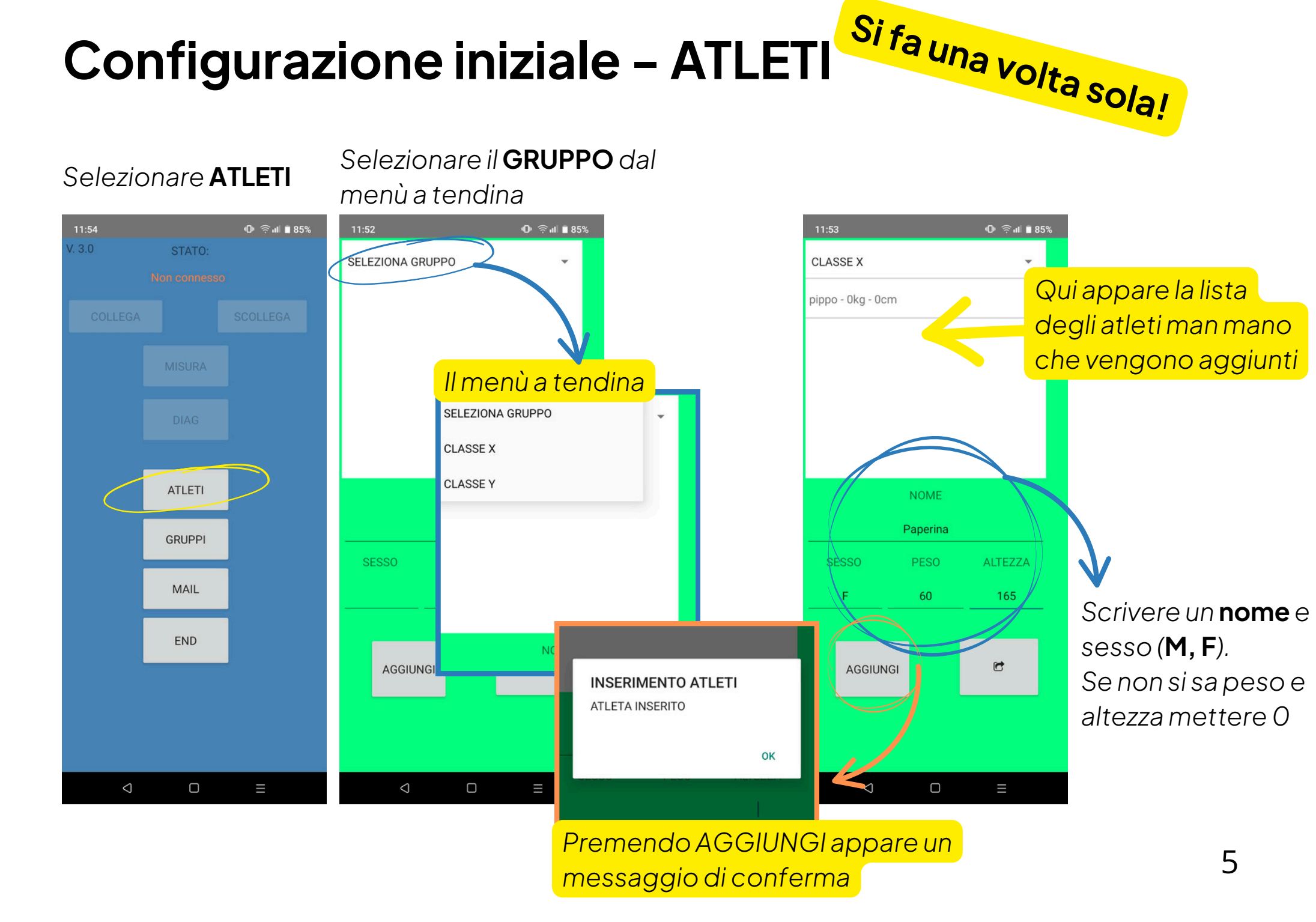

### **Configurazione iniziale – COLLEGAMENTO**

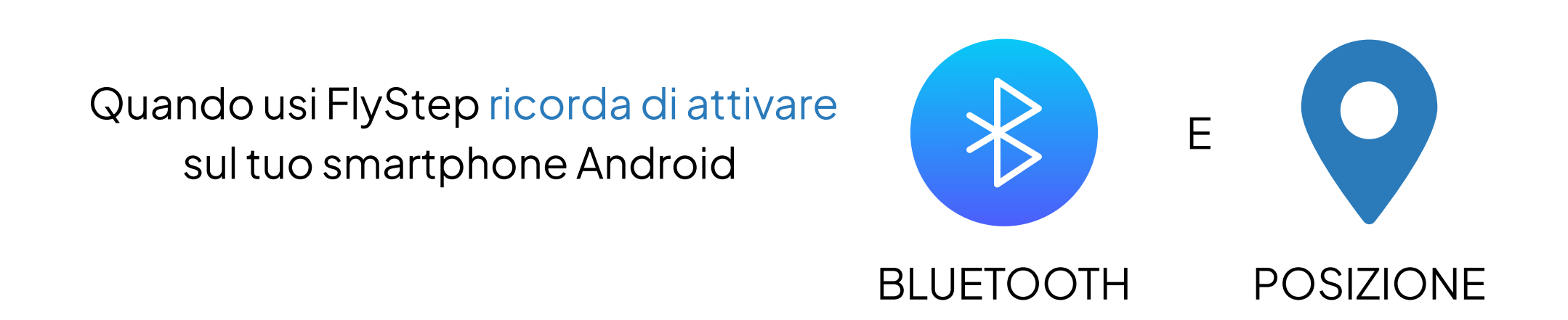

**Perchè serve il Bluetooth e la geolocalizzazione?** FlyStep trasmette i dati via Bluetooth, per questo bisogna avere la connessione attiva nel momento in cui lo si usa. Tuttavia, per un corretto funzionamento l'applicazione richiede di default di attivare anche la geolocalizzazione, anche se in realtà non raccogliamo dati sulla posizione.

### Ora puoi accendere FlyStep!

### Usiamo FlyStep – COLLEGAMENTO

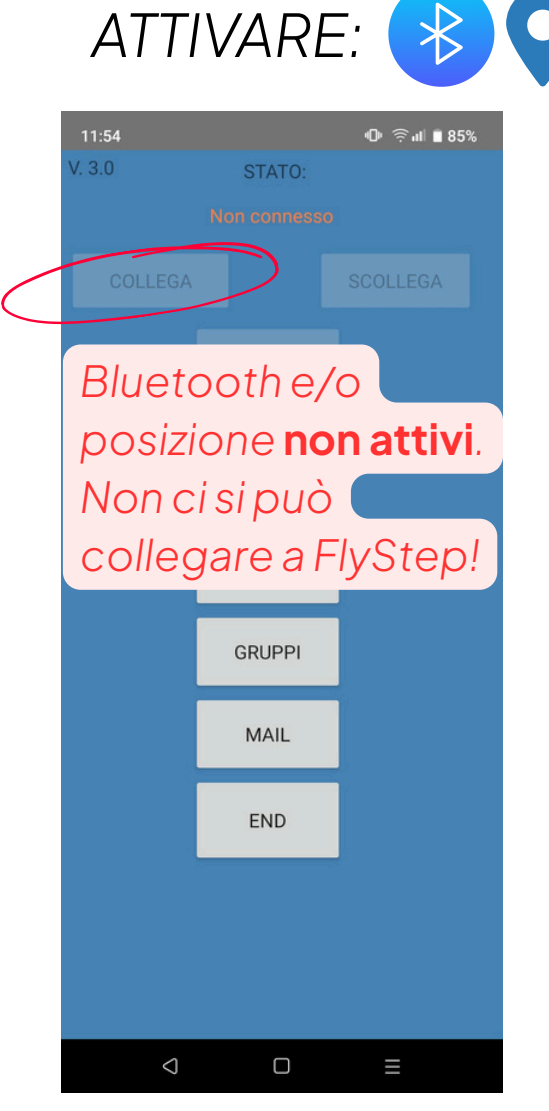

# 12:54 🝚 \* 🛈 🖬 🖬 83% COLLEGA ATLETI GRUPPI MAIL END

ACCENDERE FLYSTEP

Bluetooth e posizione attivi. Premere "**COLLEGA**"

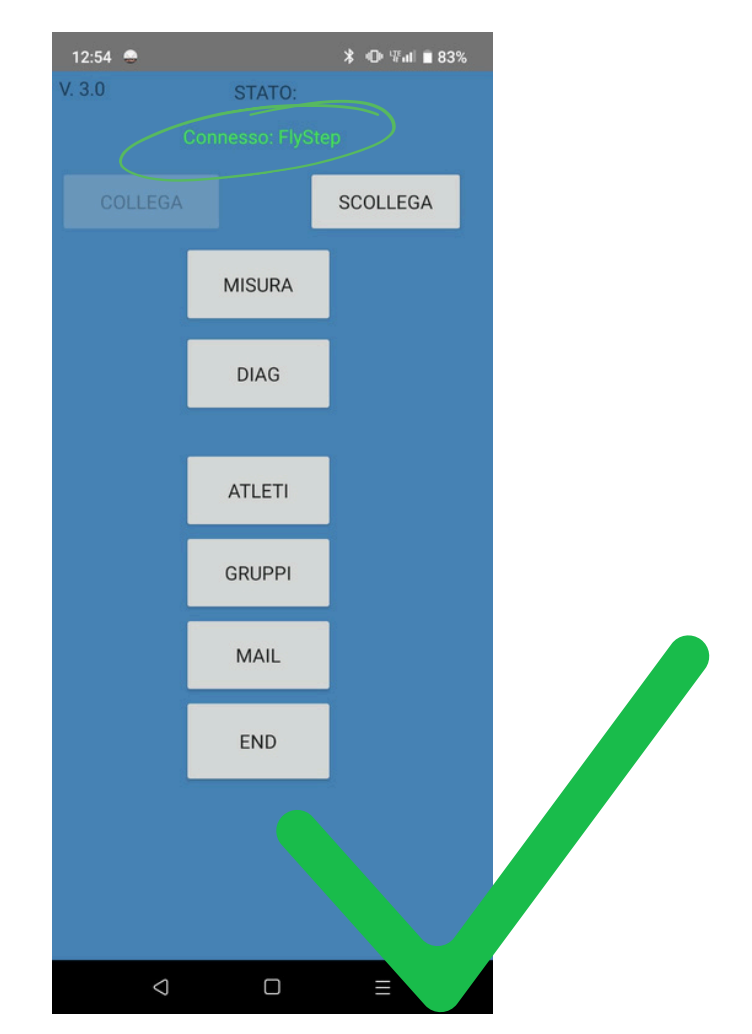

FlyStep si è collegato!

### Usiamo FlyStep – CHECK PRIMA DI PARTIRE

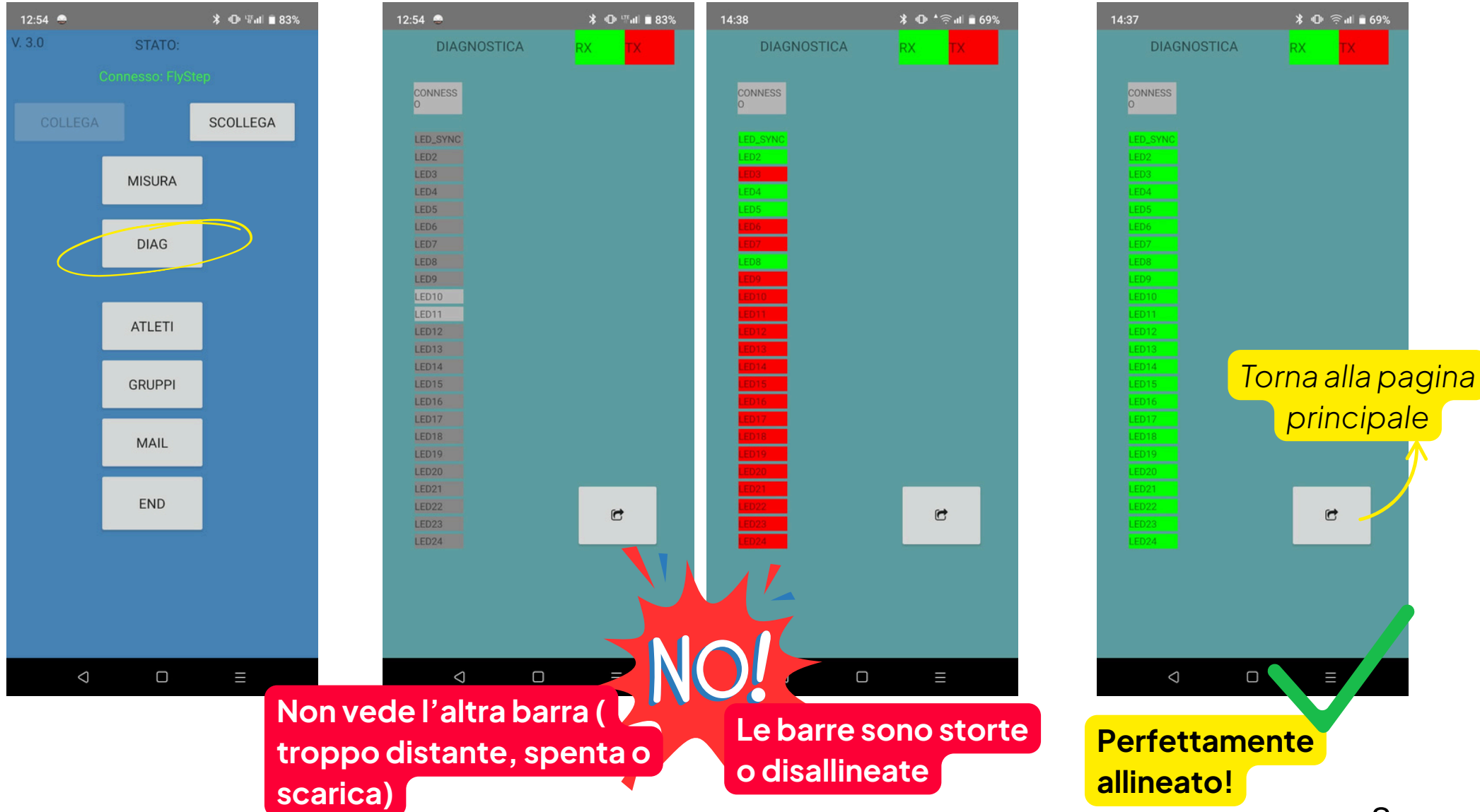

### Usiamo FlyStep – LET'S JUMP

#### Selezionare MISURA

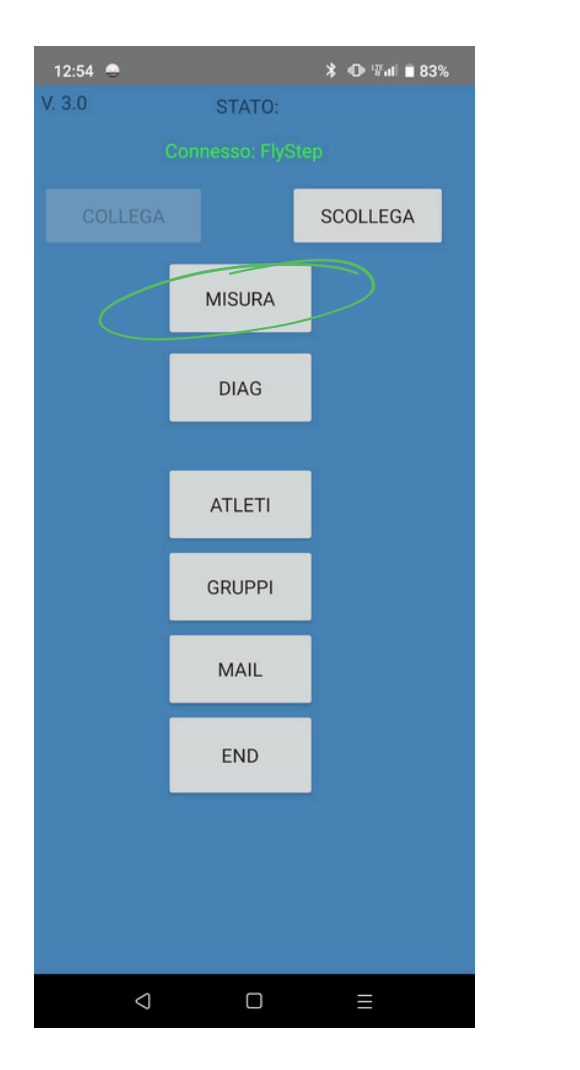

#### Selezionare il **GRUPPO** dal menù a tendina

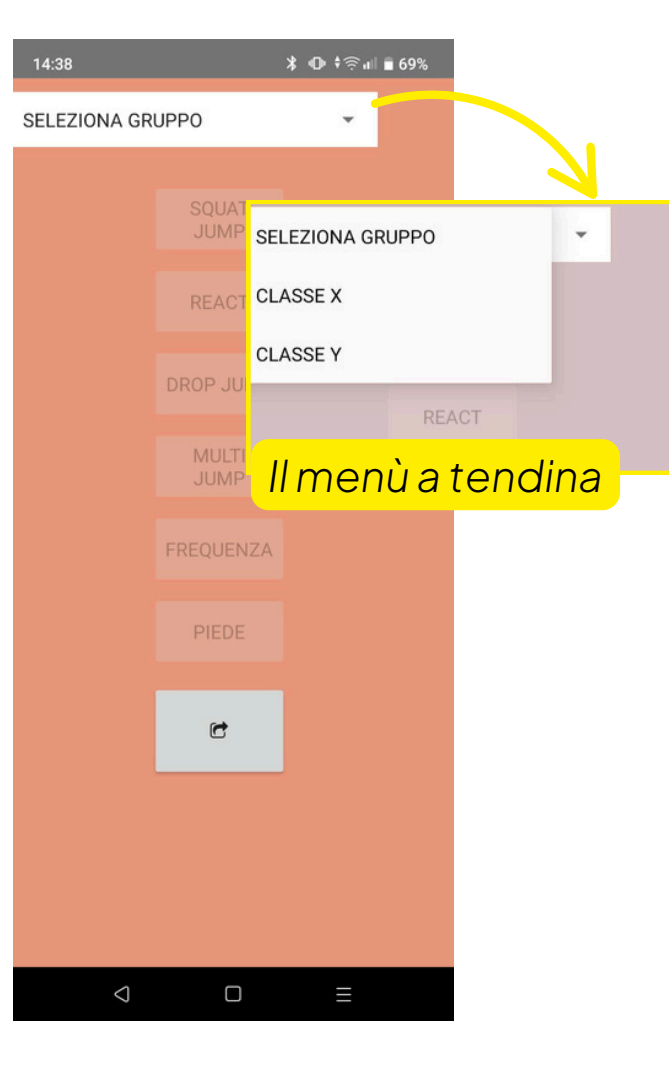

#### Selezionare il test

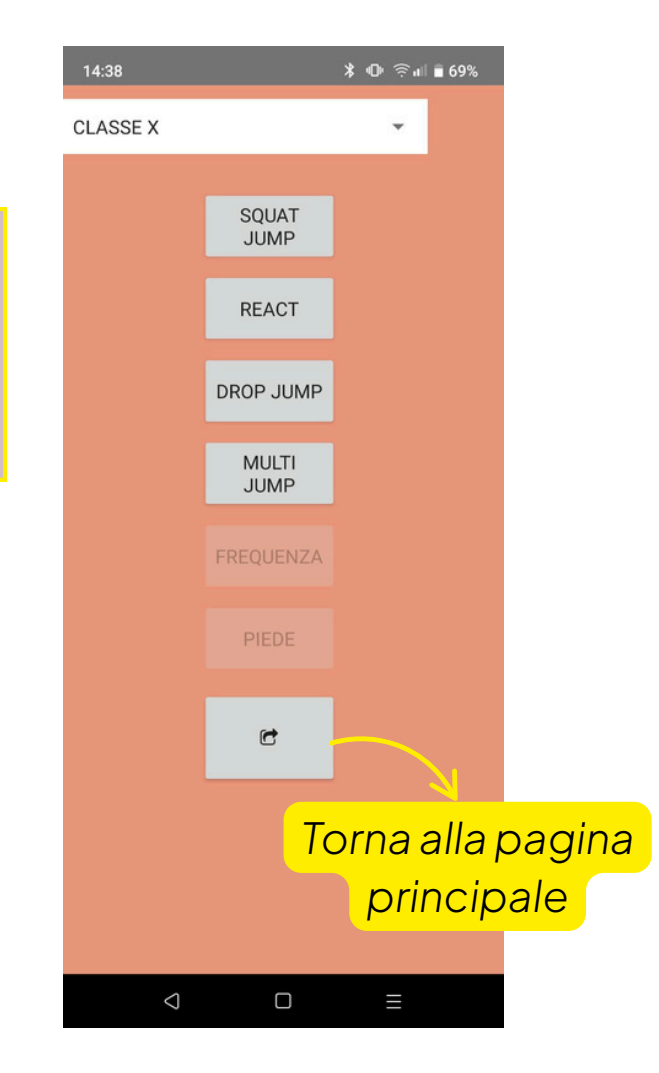

Consigli pratici - Test di Salto (pag. 14)

### Usiamo FlyStep – LET'S JUMP

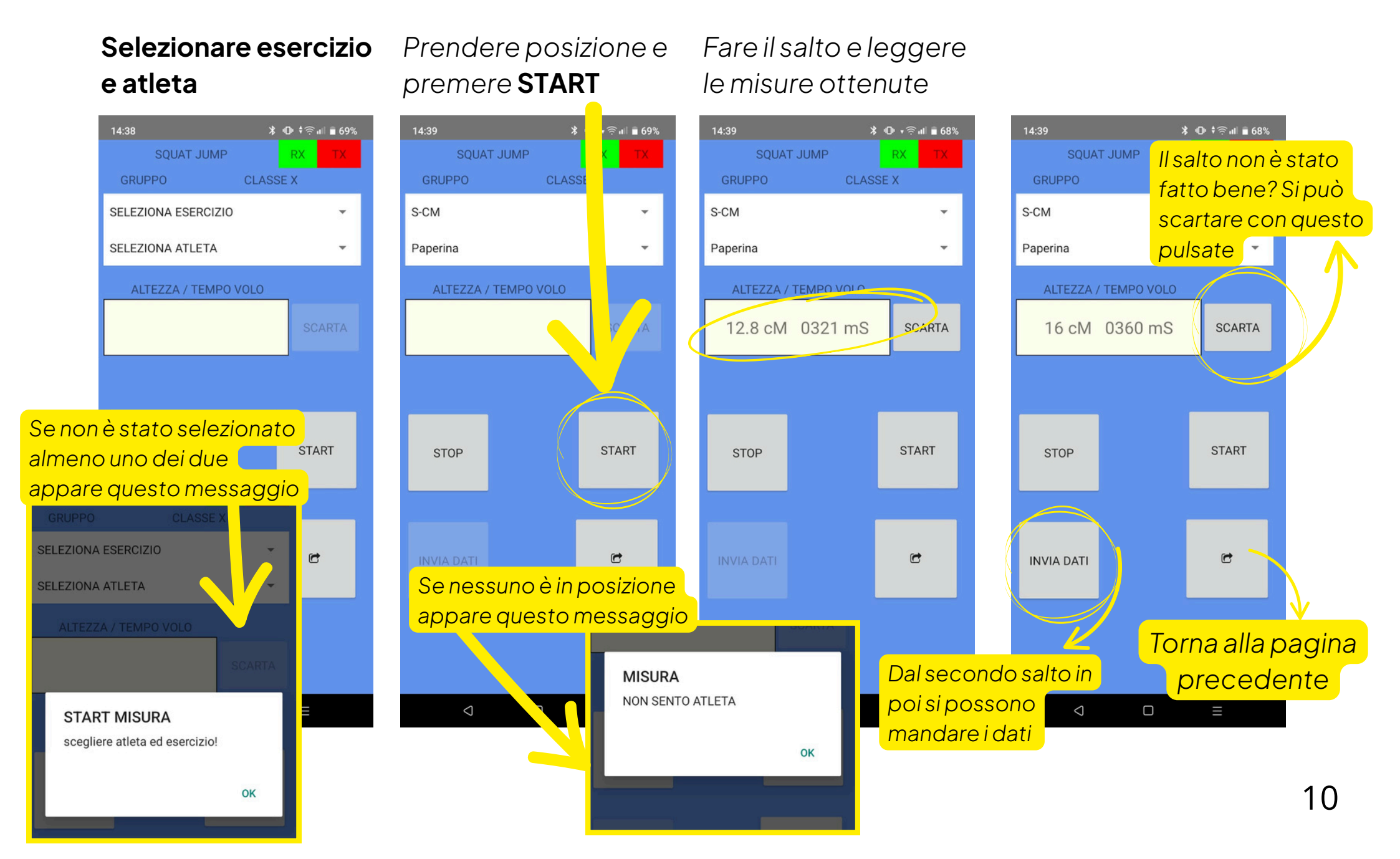

### Usiamo FlyStep – SALVIAMO I RISULTATI

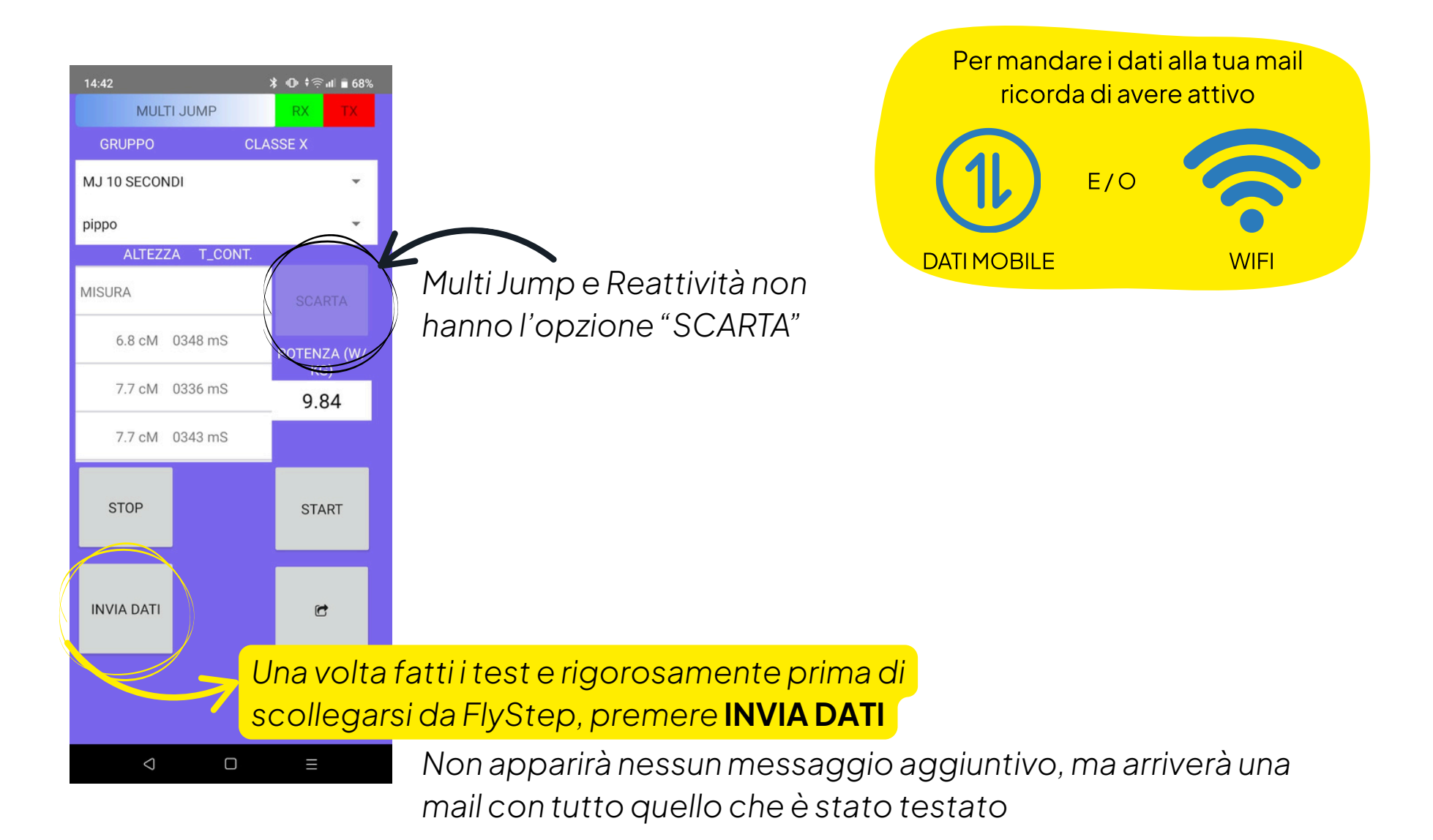

### Finito!

#### Finiti i test e mandati i dati premere **SCOLLEGA**

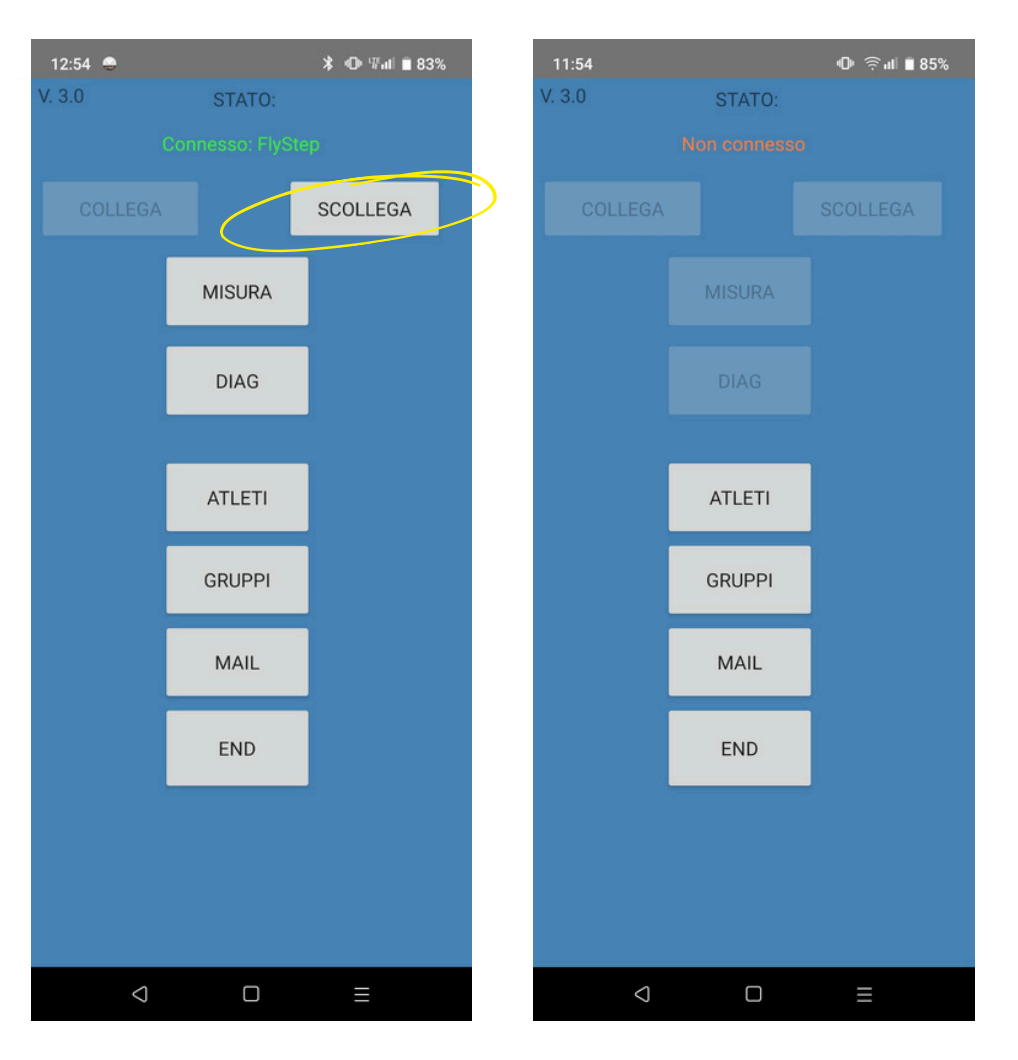

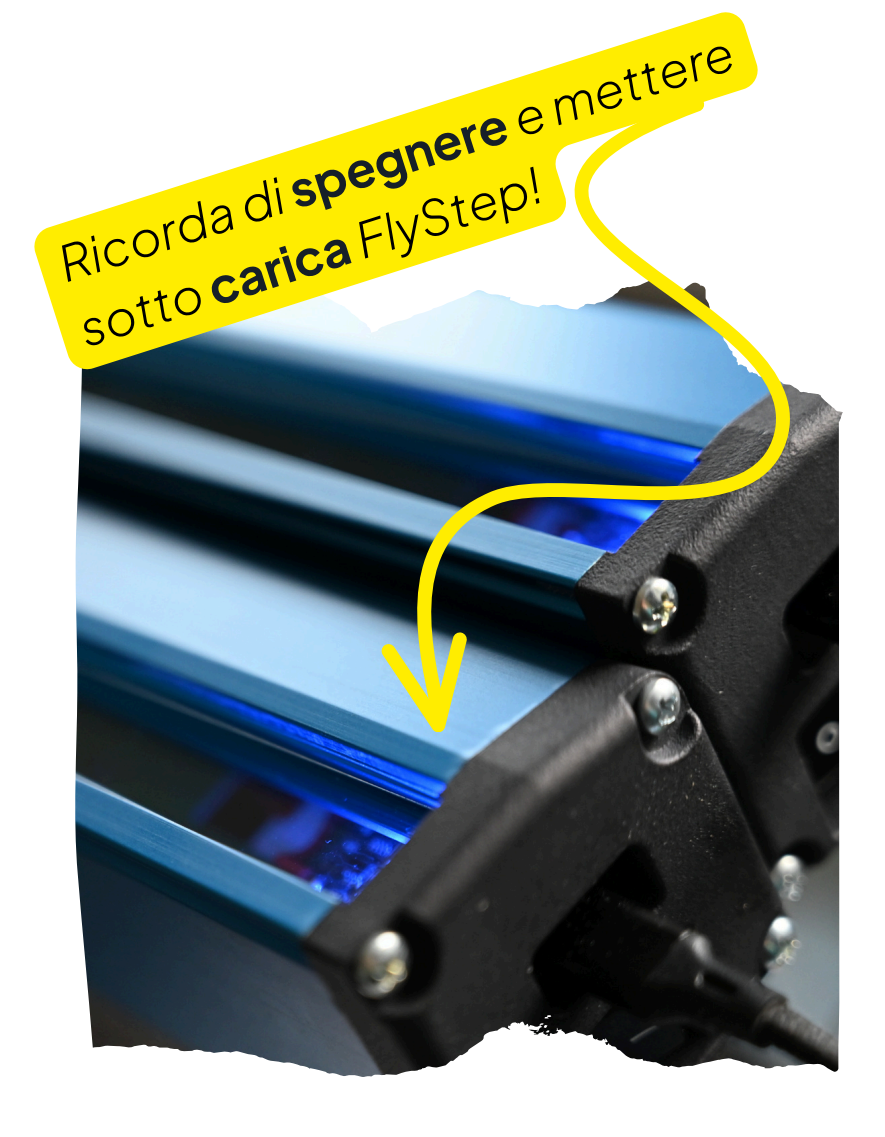

Consigli pratici - Hardware (pag. successiva)

### Consigli pratici – Hardware

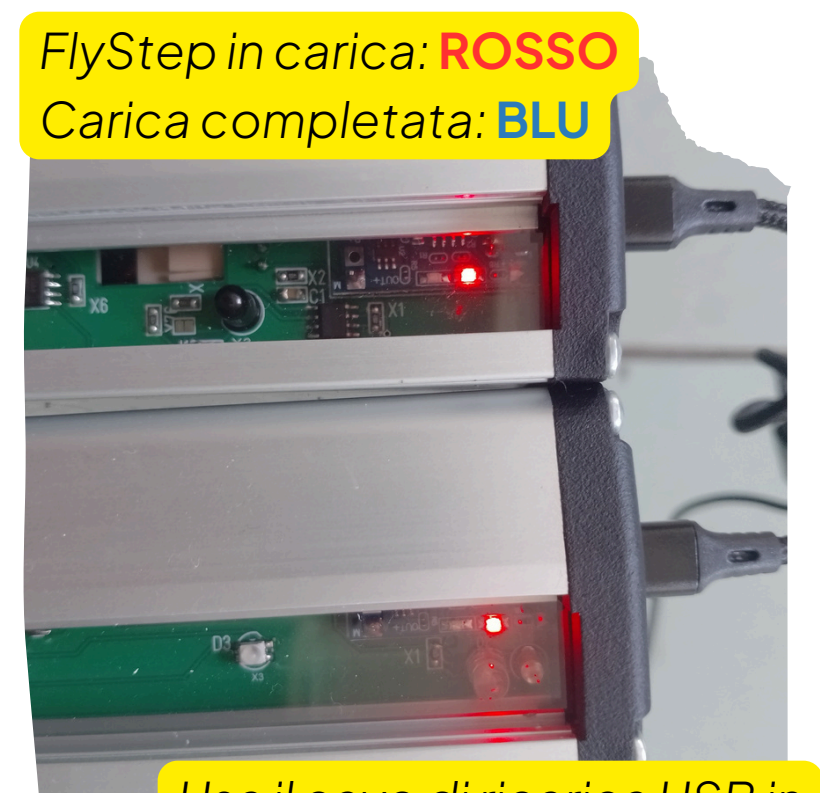

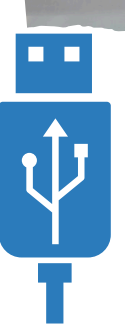

Usa il cavo di ricarica USB in dotazione. Va bene un qualunque caricatore per smartphone così come un pc!

Non trovi il cavo USB-C doppio in dotazione con FlyStep? Don't panic! Puoi usare anche due cavi USB-C standard. È una bella giornata e vuoi **usare FlyStep all'aperto**? Ecco come fare:

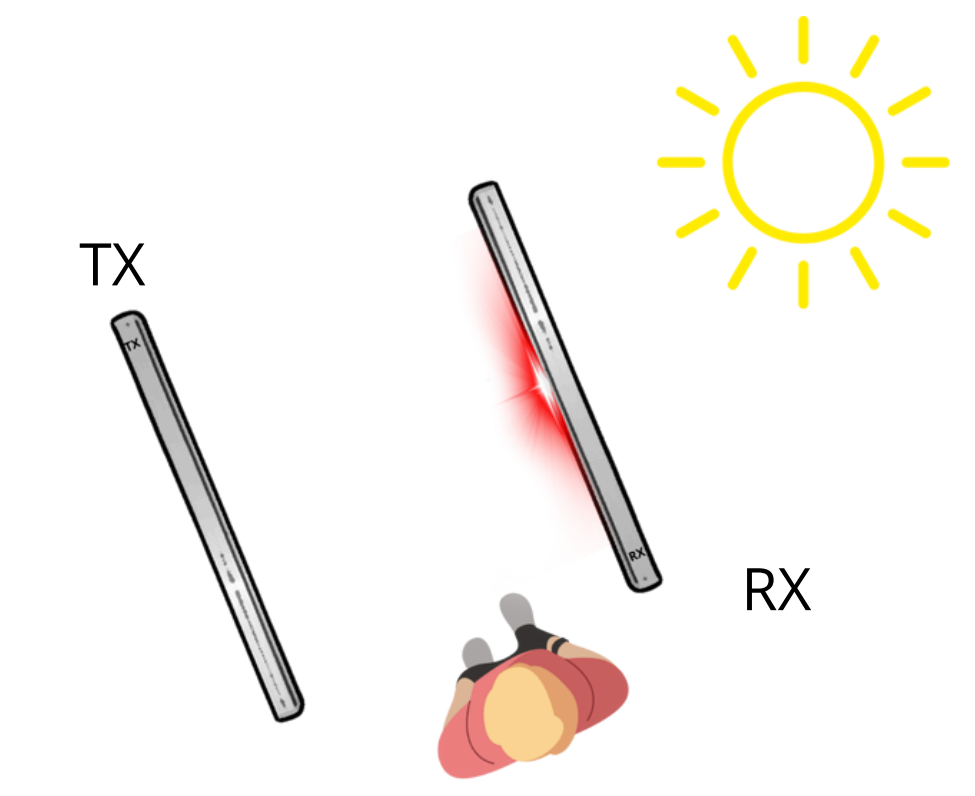

Posiziona la barra RX con "le spalle" al sole

## Consigli pratici – Test di salto

Non ricordi tutti i test a disposizione? Inquadra il QR-CODE sulla barra TX di FlyStep o vai a questo <u>link</u>

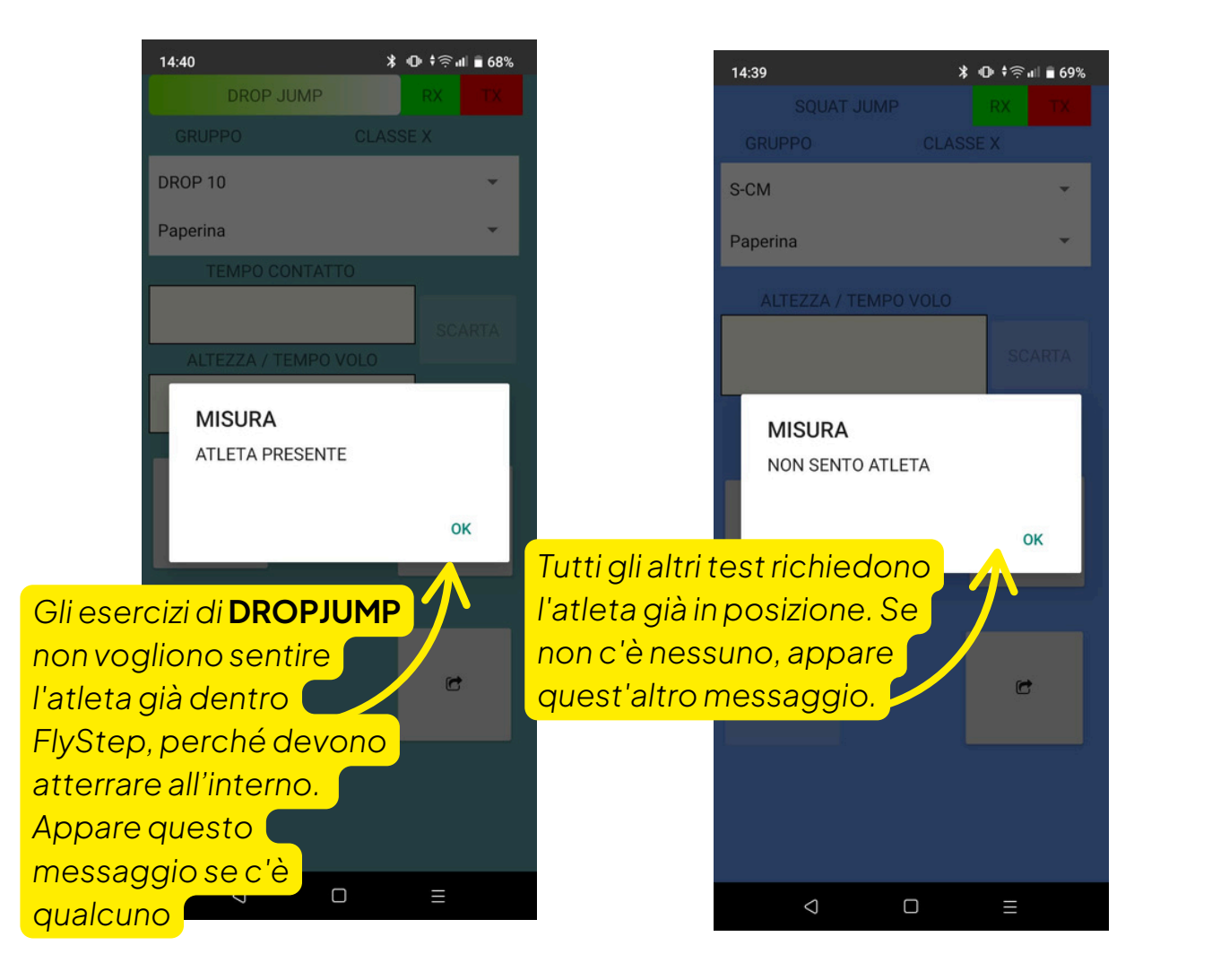

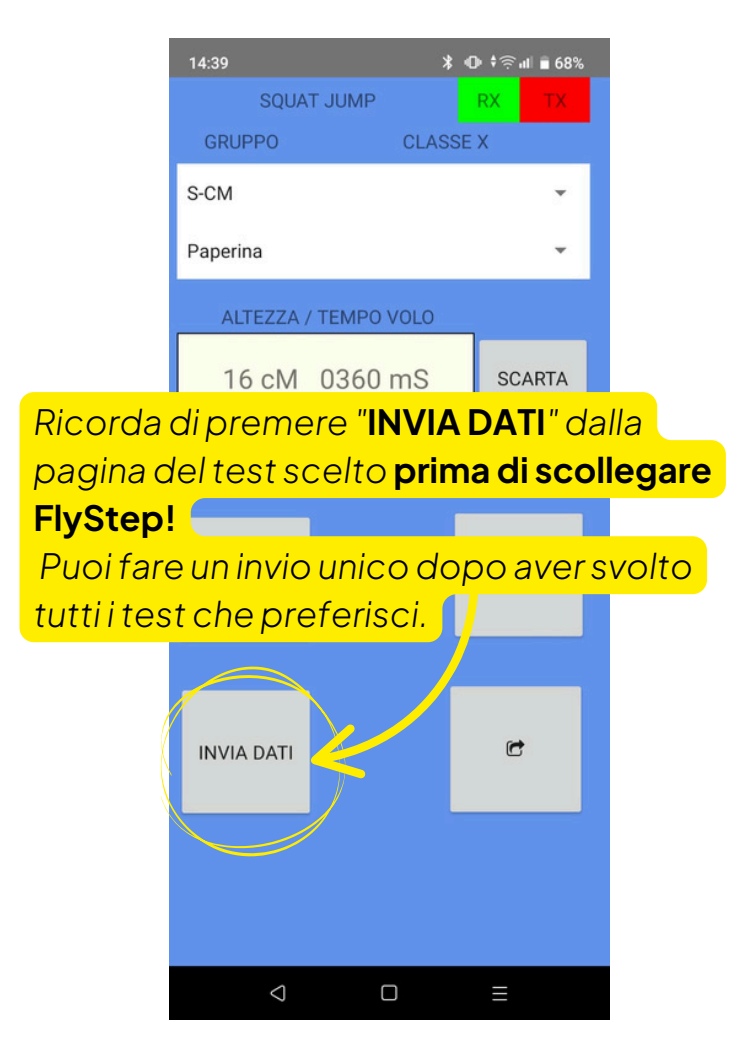

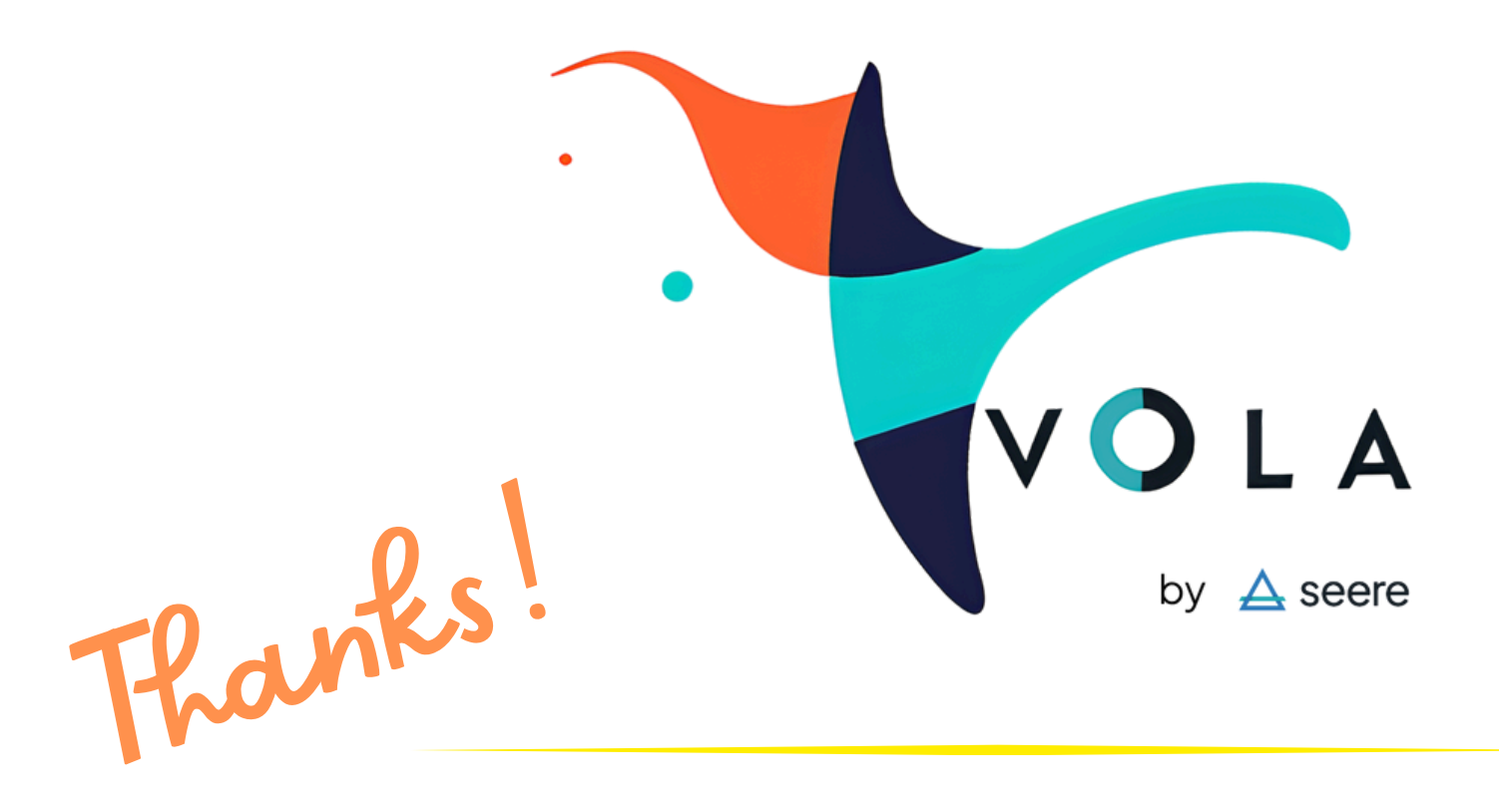

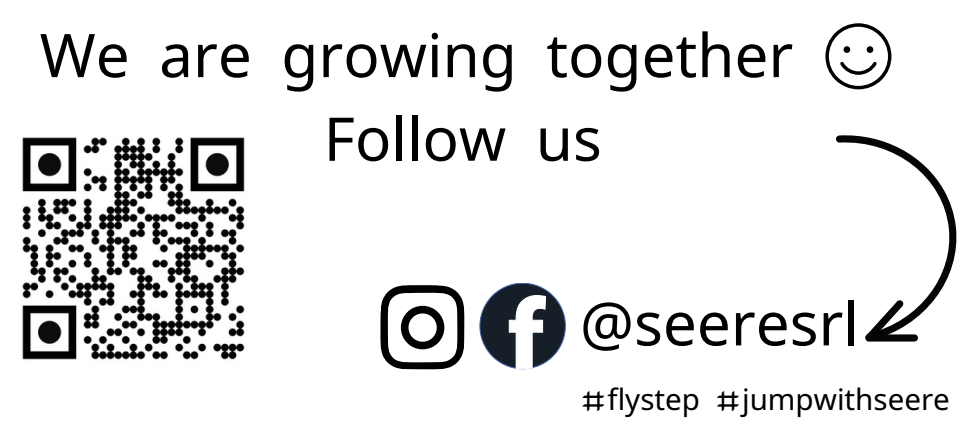

© Seere Srl | Via G. Quarello 15/a - 10135 Torino P. IVA IT12869860010 | Capitale sociale 10.000 € | Iscr. REA TO - 1322286